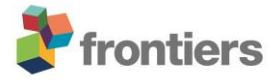

## **Supplementary Data**

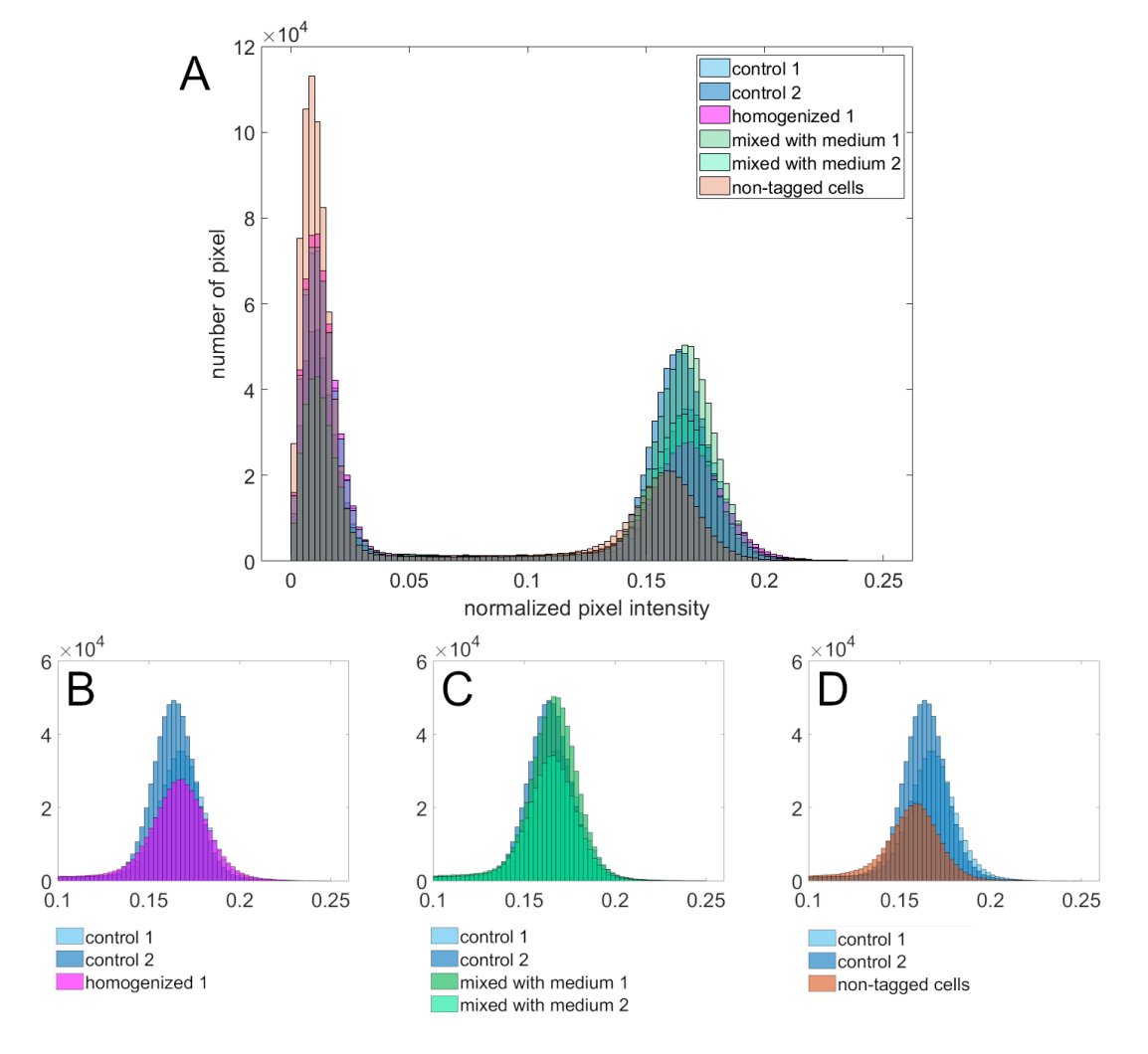

**Supplementary Data 1:** Histogram of reference samples with different material compositions compared to the control samples 'control 1' and 'control 2' that consist of Cellink Bioink used as received. **A**) Overlay of all reference samples. The individual compositions are explained in subfigures B-D. **B**) Cellink Bioink was homogenized in a dual asymmetric centrifuge (Speedmixer®, Hauschild GmbH & Co. KG, Hamm, Germany) for a duration of 5 min at 3500 rpm before 3D printing. **C**) An amount of 6 ml of Cellink Bioink was mixed with 600  $\mu$ l of cell culture medium (Speedmixer®; 5 min; 3500 rpm) before printing with a 3 ml cartridge. MRI measurement was conducted for 2 samples printed with one cartridge of 3 ml. **D**) Bioink consisting of 3 ml of Cellink Bioink and 0.3 ml of cell suspension was prepared as described in section 2.2 of the manuscript with the exception that the NIH-3T3 fibroblasts were not tagged with NanoShuttle-PL contrast agent.

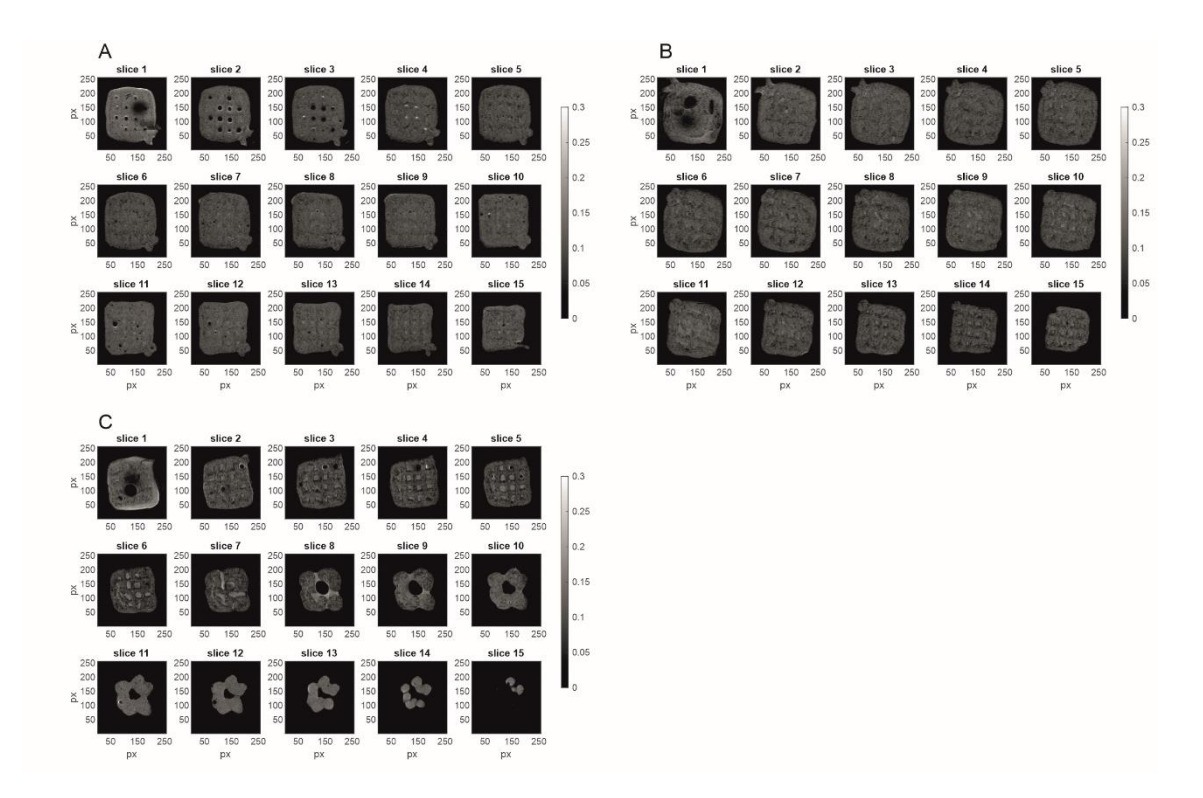

**Supplementary Data 2:** MRI data of the process samples run 2. Shown are the grey scale images of the 15 axial slices (z-stack) with slice 1 as bottom and slice 15 as top slice (slice thickness 0.4 mm, in plane matrix 256 x 256 px). A) sample 1, field of view 16 x 16 mm<sup>2</sup> B) sample 2, field of view 14 x 14 mm<sup>2</sup> C) sample 3, field of view 14 x 14 mm<sup>2</sup>. The corresponding histograms of the normalized pixel intensity are shown in Figure 3 B).

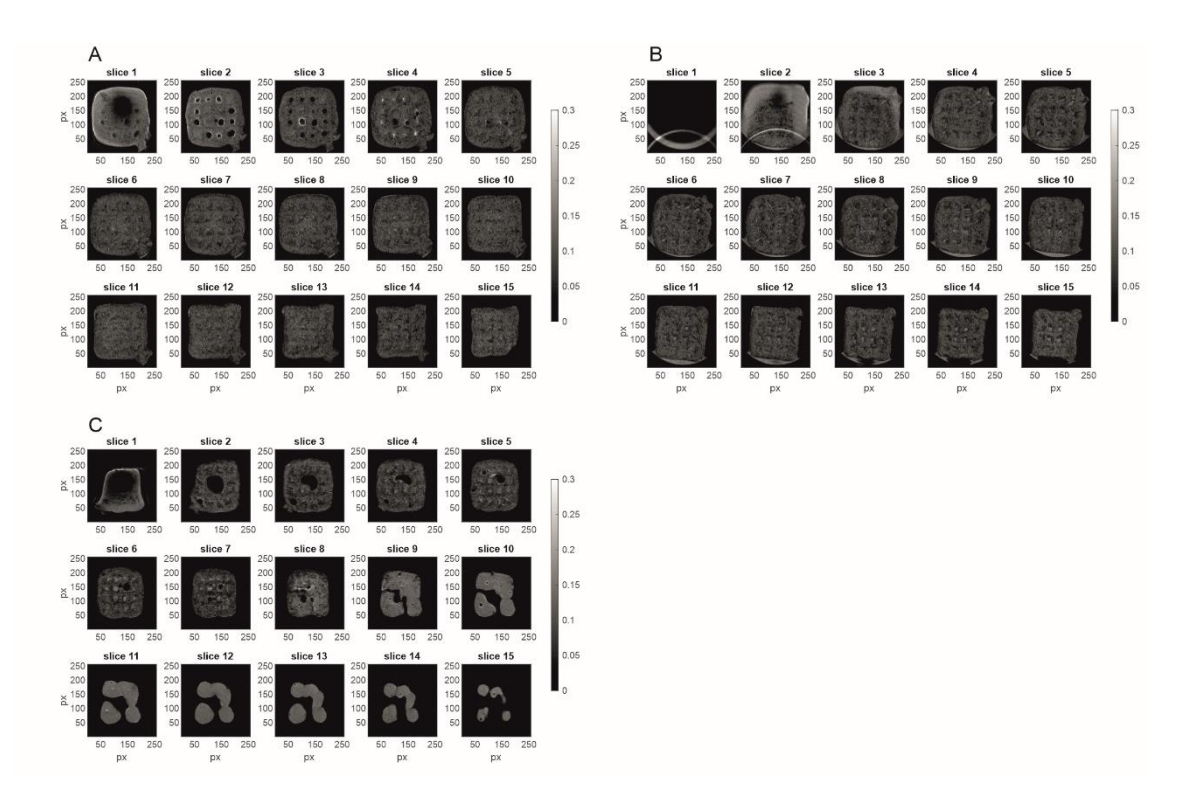

**Supplementary Data 3:** MRI data of the process samples run 3. Shown are the grey scale images of the 15 axial slices (z-stack) with slice 1 as bottom and slice 15 as top slice (slice thickness 0.4 mm, in plane matrix 256 x 256 px, field of view:  $14 \times 14 \text{ mm}^2$ ). A) sample 1 B) sample 2 C) sample 3. The histogram of the normalized pixel intensity of samples 1 -3 is shown in Figure 3 C).

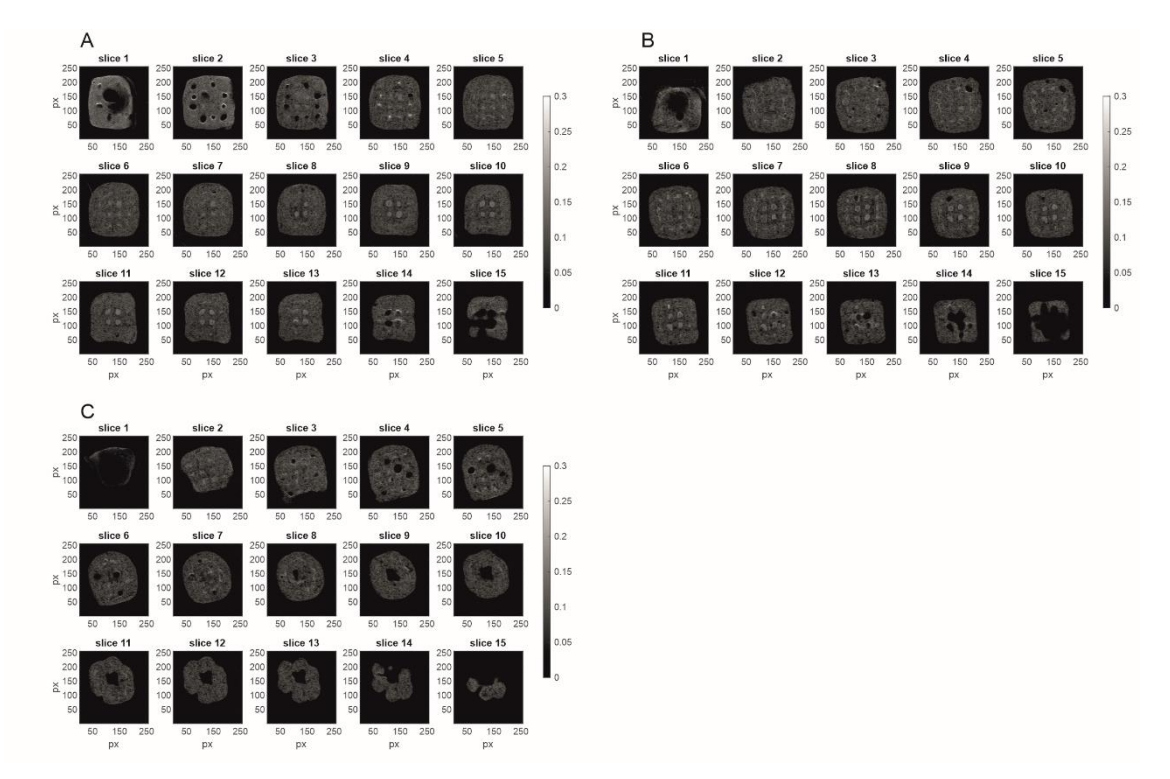

**Supplementary Data 4**: MRI data of the process samples run 4. Shown are the grey scale images of the 15 axial slices (z-stack) with slice 1 as bottom and slice 15 as top slice (slice thickness 0.4 mm, in plane matrix 256 x 256 px, field of view: 14 x 14 mm<sup>2</sup>). A) sample 1 B) sample 2 C) sample 3. The histogram of the normalized pixel intensity is shown in Figure 3 D).

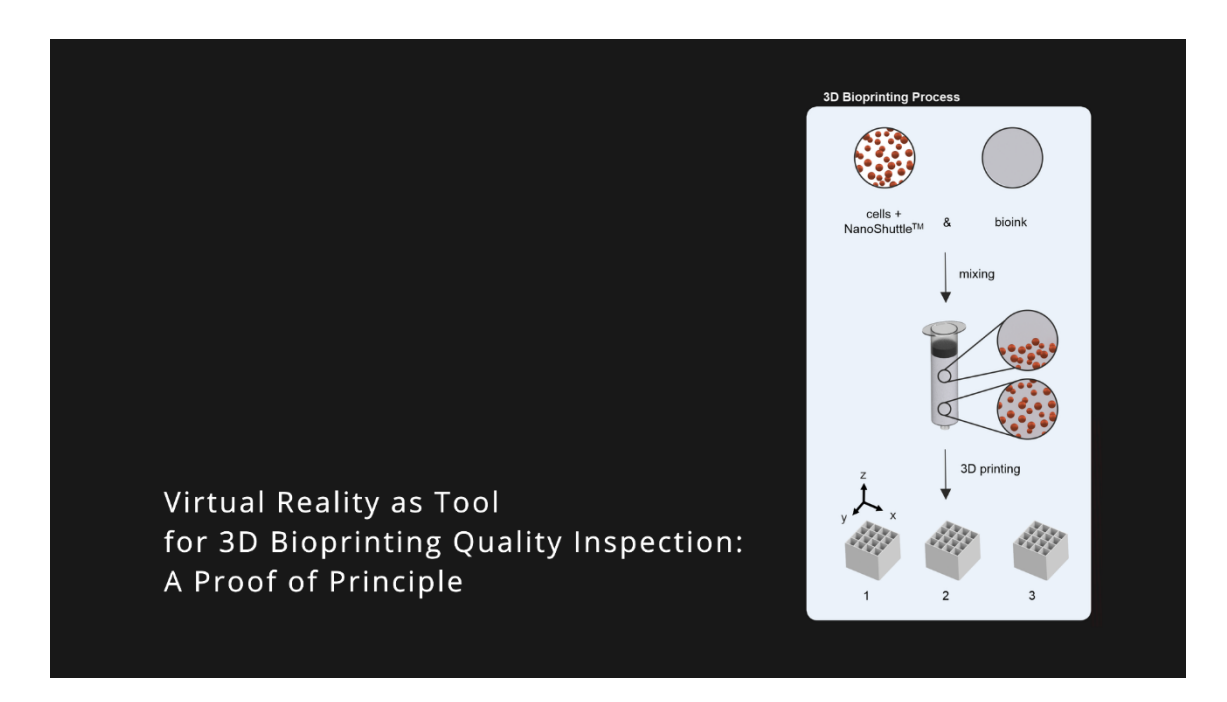

**Supplementary Data 5:** Video of a recorded VR session. Shown is the 3D data from control 1 and the process samples 1 - 3 (run 1). The video is edited for storytelling purpose: indication of sample and channel in the bottom left corner; indication of the cQA cell distribution in the top right corner. Each sample is visualized separately in rotation. Channels (RGB) are shown overlaid and subsequently switched off (RGB = red, green, blue; RG = red, green; R = red).

**Supplementary Table 1:** Example allocating the used commands for the 2D Image Analysis (section 2.4) in a sequential way. The individual form of the code options is depending on the MATLAB version and installed toolboxes.

| No. | Step                                                         | Software                                                  | Comment                                                                                                    |
|-----|--------------------------------------------------------------|-----------------------------------------------------------|----------------------------------------------------------------------------------------------------|
| 1)  | load MRI data (.mat)<br>into MATLAB                          | MATLAB 2020a (The<br>MathWorks, Inc., Natick,<br>196 USA) | open the sample(s) raw data matrix of grayscale values using 'load'                                                                                                    |
| 2)  | metadata                                                     | MATLAB 2020a (The<br>MathWorks, Inc., Natick,<br>196 USA) | define the experimental dimension of field<br>of view as matrix, for example<br>'field_of_view = [12]; ', where the value<br>12 represents a field of view of 12 x<br>12 mm |
| 3)  | preview MRI slices                                           | MATLAB 2020a (The<br>MathWorks, Inc., Natick,<br>196 USA) | use the commands 'figure' and 'subplot'<br>with the colormap 'gray'                                                                                                    |
| 4)  | normalize pixel<br>intensity with regard<br>to field of view | MATLAB 2020a (The<br>MathWorks, Inc., Natick,<br>196 USA) | <pre>scale individual sample matrix with arithmetic operator, for example 'data_scaled(:,:,:) = data(:,:,:)/(field_of_view(j))^2;'</pre>                                    |
| 5)  | histogram                                                    | MATLAB 2020a (The<br>MathWorks, Inc., Natick,<br>196 USA) | create a histogram using 'histogram' and<br>adapt the depicted graph with 'BinLimits',<br>and 'BinWidth'                                                                    |

**Supplementary Table 2**: Example allocating the used commands for the 3D Image Analysis (section 2.5) and used software in a sequential way. The individual form of the code options is depending on the MATLAB version and installed toolboxes. A detailed explanation of the transfer from RGB z-stack to NIfTI for compatibility with ConfocalVR can be found in Stefani et al., 2018.

| No. | Step                                                     | Software                                                                                                    | Comment                                                                                                    |
|-----|----------------------------------------------------------|----------------------------------------------------------------------------------------------------|----------------------------------------------------------------------------------------------------|
| 1)  | data normalization<br>(analogue to 2D<br>Image analysis) | MATLAB 2020a (The<br>MathWorks, Inc., Natick,<br>196 USA)                                                     | <pre>scale individual sample matrix with arithmetic operator, for example 'data_scaled(:,:,:) = data(:,:,:)/(field_of_view(j))^2;'</pre>                                                                                                    |
| 2)  | generate pseudo<br>color images (RGB)                    | MATLAB 2020a (The<br>MathWorks, Inc., Natick,<br>196 USA)                                                     | using the command 'imagesc' and safe<br>each image of the stack as tif image<br>use the same 'caxis' and RGB colormap<br>for each image, check that the image is<br>not rotated, resized or otherwise<br>compromised, no ticks or labels should<br>be present           |
| 3)  | re-stack RGB<br>images                                   | MATLAB 2020a (The<br>MathWorks, Inc., Natick,<br>196 USA)                                                     | re-stack the pseudo color tif images into<br>a new matrix using the command<br>'imwrite'                                                                                                    |
| 4)  | convert RGB z-stack<br>to NIfTI                          | ImageJ (National Institutes<br>of Health [NIH], Bethesda,<br>MD; available on<br>(https://imagej.nih.gov/ij/) | as described in Stefani et al., 2018<br>(fig. 1):<br>load image stack with Bio-format plugin<br>choose visual representation (color<br>channel 'red, green, blue')<br>'convert to' RGB color image stack<br>Save as NIfTI data transfer format to<br>open in ConfocalVR |
| 5)  | ConfocalVR                                               | ConfocalVR 3.2 218<br>(Immersive Science LLC,<br>Newcastle, WA USA)                                           | As described in Stefani et al., 2018:<br>rotation of virtual sample and RGB<br>channel (de)activation in virtual control<br>panel                                                                                                    |